## Alphabetica – Avvio della fase di test

6 luglio 2021 ore 10:30-13:00

## Istruzioni per la partecipazione all'evento

Per poter assistere correttamente all'evento seguire i seguenti passaggi:

- 1. Alle ore 10:30 attivare il link presente all'indirizzo https://www.iccu.sbn.it/it/eventi-novita/novita/Alphabetica/
- 2. Si aprirà sul browser una schermata, fate click su "Guarda sul web"

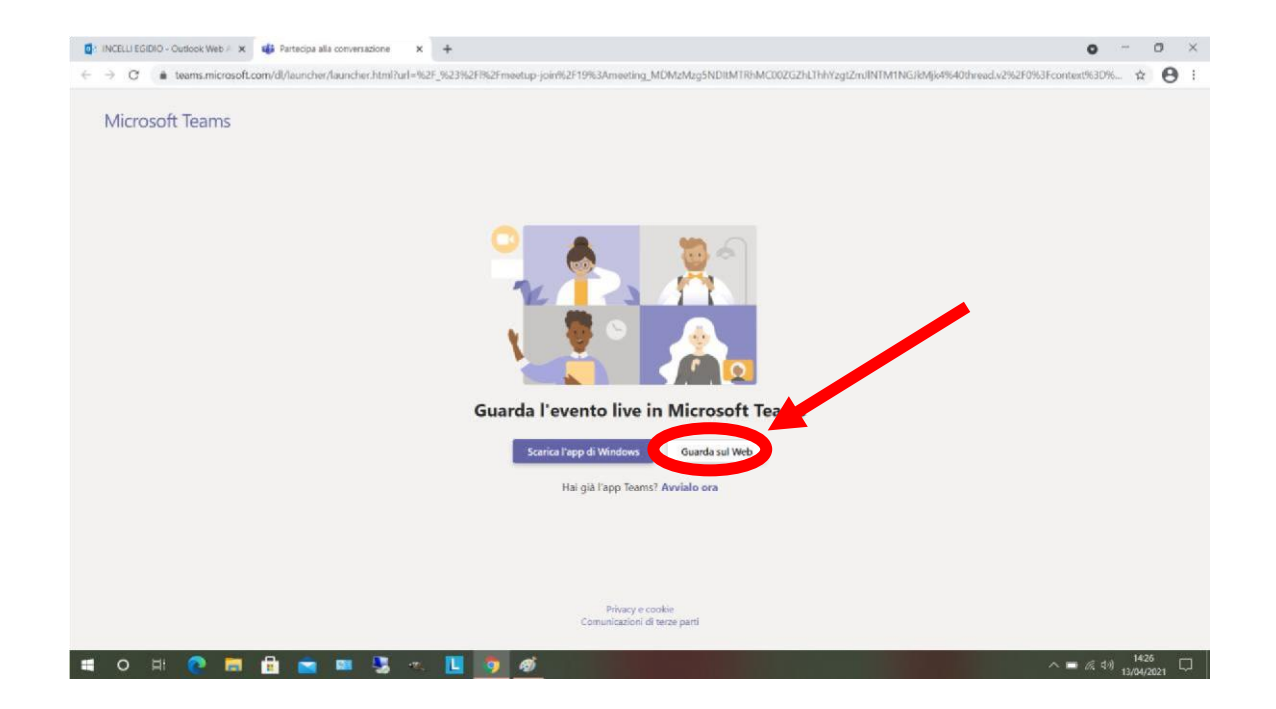

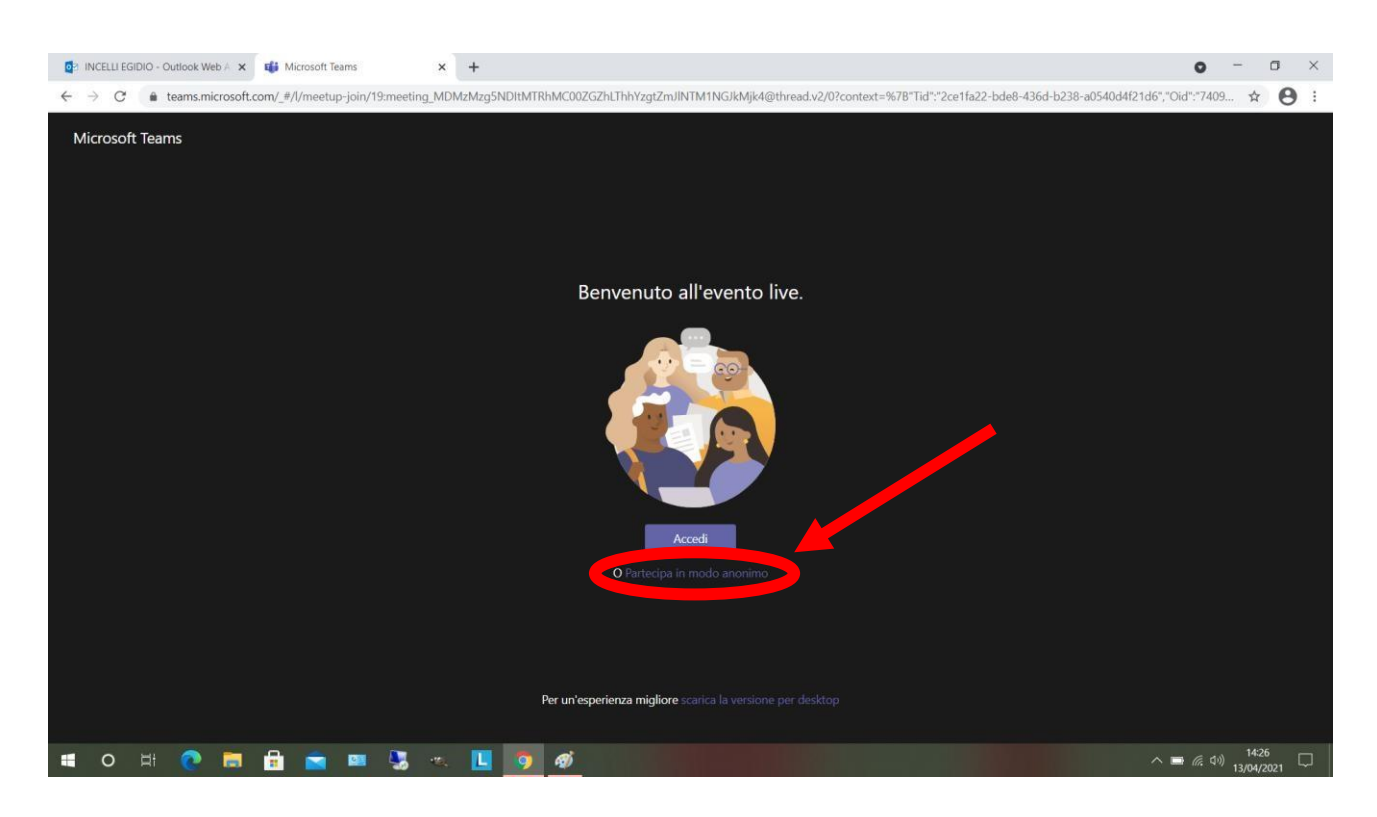

3. Nella schermata successiva fate click su "Partecipa in modo anonimo"

4. A quel punto sarete collegati all'evento live, che inizierà a breve. Per interagire, è possibile inviare domande nella sezione Q&A, che troverete a destra della trasmissione video

|                        | 0                        | -              | ٥                | $\times$   |
|------------------------|--------------------------|----------------|------------------|------------|
|                        |                          | \$             | = (              | <b>)</b> : |
|                        |                          | Q              | ŝ                | <b>(</b> ) |
| Domande<br>sull'evento | e rispost<br>ive         | e              | 0                | ×          |
| In primo<br>piano      | Le mie<br>domande        |                | Più<br>recenti   | ~          |
| Non è an<br>domar      | cora pres                | sente<br>imo p | e alcur<br>biano | na         |
| F                      | ai una dom               | anda           |                  |            |
| -                      | ∽ <b>=</b> <i>ii</i> . d | »)<br>13/      | 14:28<br>04/2021 |            |

5. Per inviare una domanda, fate click sulla tab "Le mie domande"

| <b>o</b> – 0                                                                                | ×            |
|---------------------------------------------------------------------------------------------|--------------|
| ☆ ₹ 🖯                                                                                       | :            |
| <b>D</b> 🔅 (                                                                                | D            |
| Domande e risposte ③                                                                        |              |
| In primo piante Le mie domande                                                              |              |
|                                                                                             |              |
| ±                                                                                           |              |
|                                                                                             |              |
| ••••                                                                                        |              |
| Chiedi a un moderatore                                                                      |              |
| Le domande non saranno visibili a tutti gli ut<br>ma solo a quelli approvati da un moderato | enti,<br>ore |
|                                                                                             |              |
| S Il tuo nome (facoltativo)                                                                 |              |
| Fai una domanda                                                                             |              |
| Pubblica come anonimo                                                                       | ⊳            |
| へ III (ため) 14-28 「<br>13/04/2021 「                                                          | ₽            |

6. Inserite il vostro nome nel campo apposito e la domanda che desiderate inviare nel campo "Fai una domanda"

|                                | ☆                                           | <b>₽ 0</b> :                      |   |  |
|--------------------------------|---------------------------------------------|-----------------------------------|---|--|
|                                |                                             |                                   |   |  |
|                                |                                             | \$<br>0                           |   |  |
| Domande<br>sull'event          | e risposte<br>o live                        | 0 ×                               |   |  |
| In primo pia                   | no Le mie doma                              | nde                               |   |  |
|                                |                                             |                                   |   |  |
|                                |                                             |                                   |   |  |
| 1 =                            | -                                           | -                                 |   |  |
| 2 =                            |                                             |                                   |   |  |
|                                |                                             | ••••                              |   |  |
|                                |                                             |                                   |   |  |
| Chied                          | i a un modera                               | atore                             |   |  |
| Le domande no<br>ma solo a qui | n saranno visibili a<br>Ili approvati da ur | tutti gli utenti,<br>i moderatore |   |  |
|                                |                                             |                                   |   |  |
| Polo XXX                       |                                             |                                   |   |  |
| Quali sono i                   | equisiti minimi?                            |                                   | ) |  |
|                                | e anonimo                                   | Ð                                 |   |  |
|                                |                                             | 1000-041                          |   |  |

7. Le domande saranno ricevute in ICCU e saranno visibili solo a chi le ha poste e ai moderatori dell'Istituto. Tutte le domande ricevute saranno valutate, per verificare l'opportunità di accorparne alcune. Una volta eseguita questa valutazione, saranno pubblicate nella sezione "In primo piano" e allora diventeranno visibili a tutti gli altri partecipanti all'evento.

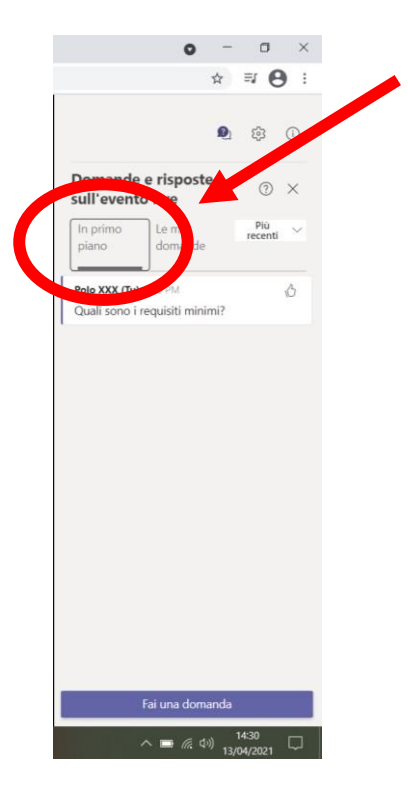